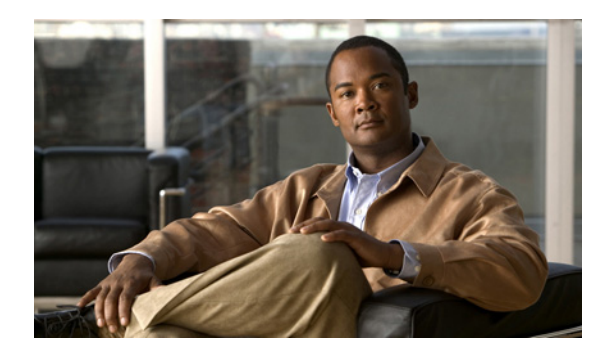

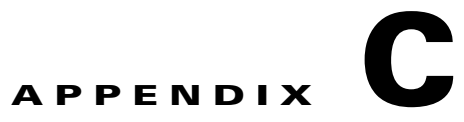

# 無線リソース管理

オペレーティング システムのセキュリティ ソリューションでは、無線リソース管理(RRM)機能を使 用して、すべての近隣アクセス ポイントを継続的にモニタし、不正アクセス ポイントを自動的に検出 して特定します。

Cisco Unified Wireless Network に内蔵されている RRM は、RF 環境をモニタし、検出されたパフォーマンスの問題を動的に修正します。

この付録の構成は、次のとおりです。

- 「RRM ダッシュボード」(P.C-1)
- 「コントローラの設定」(P.C-4)
- 「コントローラ テンプレートの設定」(P.C-6)

## RRM ダッシュボード

RRM は、ネットワークに追加された新しいコントローラや Lightweight アクセス ポイントを自動的に 検出して設定します。その後、アソシエートされている近くの Lightweight アクセス ポイントを自動 的に調整して、カバレッジとキャパシティを最適化します。

Lightweight アクセス ポイントは、使用国で有効なすべての 802.11a/b/g チャネルに加えて、他の地域 で使用可能なチャネルも同時にスキャンできます。アクセス ポイントは、これらのチャネルのノイズ や干渉をモニタする際、最大で 60 ミリ秒の間「オフチャネル」になります。不正アクセス ポイント、 不正クライアント、アドホック クライアント、干渉しているアクセス ポイントを検出するために、こ の間に収集されたパケットが解析されます。

(注)

過去 100 ミリ秒間に音声トラフィックがある場合、アクセス ポイントはオフチャネル測定を延期し、 チャネルは変更しません。

各アクセス ポイントがオフチャネルになるのはすべての時間のわずか 0.2% です。この動作はすべての アクセス ポイントに分散されるので、隣接するアクセス ポイントが同時にスキャンを実行して、無線 LAN のパフォーマンスに悪影響を及ぼすことはありません。そのため管理者は、すべてのアクセス ポ イントを監視でき、ネットワークの可視性が向上します。

NCS により RRM 統計のスナップショットが提供されるので、障害のある場所、チャネルまたは電力 レベルの変更について考えられる理由を特定することができます。ダッシュボードは、ネットワーク全 体の RRM パフォーマンスの統計を示し、イベントのグループ化(アクセス ポイントのパフォーマン ス、同一 RF グループのコントローラ間の設定の不一致、しきい値に基づいてアクセス ポイントによっ て検出されたカバレッジ ホール、最大電力で操作しているアクセス ポイントの割合など)に基づいて チャネルの変更を予測します。 (注) RRM ダッシュボードの情報は、CAPWAP アクセス ポイントにだけ使用できます。

この項では、次のトピックを扱います。

- 「チャネルの変更通知」(P.C-2)
- 「送信電力変更通知」(P.C-3)
- 「RF グループ化通知」(P.C-3)
- 「RRM ダッシュボードの表示」(P.C-3)

#### チャネルの変更通知

同じチャネル上の2つの隣接するアクセスポイントによって、信号のコンテンションや信号の衝突が 発生することがあります。衝突が発生すると、アクセスポイントではデータがまったく受信されませ ん。この機能は、たとえばカフェでEメールを読んでいるユーザが近隣ビジネスのアクセスポイント のパフォーマンスに影響を与える場合に、問題となる場合があります。ネットワークが完全に分けられ ている場合でも、チャネル1のカフェにトラフィックを送信するユーザは、同じチャネルを使用する企 業の通信を妨害する場合があります。コントローラは、アクセスポイント チャネルを動的に割り当て て衝突を回避し、キャパシティとパフォーマンスを改善することで、この問題に対処します。チャネル は「再利用」され、希少な RF リソースが浪費されるのを防ぐことができます。つまり、チャネル1 は カフェから離れた別のアクセスポイントに割り当てられます。これは、チャネル1をまったく使用し ない場合よりも効果的です。

コントローラの動的チャネル割り当て (DCA) 機能は、アクセスポイント間における隣接するチャネ ルの干渉を最小限に抑える上でも役立ちます。たとえば、1や2など、802.11b/g 帯域の2つのオー バーラップするチャネルでは、両方が同時に11/54 Mb/s を使用することはできません。コントローラ は、チャネルを効果的に再割り当てすることによって、隣接するチャネルを分離し、この問題を防ぎま す。

チャネルに変更が行われると、NCS RRM ダッシュボードに通知が送信されます。チャネルの変更は、 モードを [auto] または [on demand] に設定できる DCA 設定によって異なります。モードが [auto] の場 合、この操作を許可するすべての CAPWAP アクセス ポイントに対し、チャネル割り当てが定期的に 更新されます。モードが [on demand] に設定されている場合、要求に基づいてチャネル割り当てが更新 されます。DCA が静的である場合、動的チャネル割り当ては行われず、値はグローバル デフォルトに 設定されます。

DCA は、5 GHz 帯域で 802.11n 40 MHz チャネルをサポートします。40 MHz のチャネライゼーショ ンを行うと、無線はより高い瞬間データ率に達することができます(20 MHz チャネルの約 2.25 倍)。 DCA の稼働を 20 MHz または 40 MHz から選択できます。

(注)

2.4 GHz 帯域で 40 MHz のチャネライゼーションを使用する無線は、DCA ではサポートされません。

チャネル変更のトラップが受信され、チャネル変更が前に行われている場合、イベントは [Channel Revised] とマークされます。そうでない場合、[Channel Changed] とマークされます。チャネル変更の 各イベントには、いくつかの理由があります。原因コードは、イベントが発生した理由の数に関係な く、1 という係数が与えられます。たとえば、チャネル変更が信号、干渉、またはノイズによって発生 するとします。原因コードが通知として受信されたときに、すべての原因を対象として原因コードの係 数が変更されます。そのイベントの理由が 3 つある場合は、原因コードの係数は理由 1 つあたり 1/3 ま たは 0.33 に変更されます。10 件のチャネル変更イベントが同じ原因コードで受信された場合、3 つの 原因コードすべてに同じ係数が与えられて、チャネル変更の原因が判定されます。

#### 送信電力変更通知

コントローラは、リアルタイムの無線 LAN 状況に基づいて、アクセス ポイントの送信電力を動的に制 御します。通常は、送信電力を低く維持することでキャパシティを増やし、干渉を減らします。コント ローラは、3 番目に伝送パワーの強いネイバーによるアクセス ポイントの認識に応じて、アクセス ポ イントの送信電力を調整します。

送信電力コントロール アルゴリズムは、アクセス ポイントの電力のみ少なくします。ただし、カバ レッジ ホール アルゴリズムを使用して、アクセス ポイントの電力を拡大し、カバレッジ ホールに対応 します。たとえば、アクセス ポイントの障害が検出された場合、カバレッジ ホール アルゴリズムを使 用して、周辺アクセス ポイント電力を自動的に拡大し、カバレッジの損失によって発生したギャップ に対応できます。

送信電力に変更が行われると、NCS RRM ダッシュボードに通知が送信されます。送信電力変更の各イベントには、いくつかの理由があります。原因コードは、イベントが発生した理由の数に関係なく、1という係数が与えられます。

#### RF グループ化通知

RRM がコントローラに実行されると、動的グループ化が行われ、新しいグループ リーダーが選択され ます。動的グループ化のモードは、オンとオフの2つです。グループ化をオフにすると、動的グループ 化は行われなくなり、各スイッチは自身の CAPWAP アクセス ポイント パラメータだけを最適化しま す。グループ化をオンにすると、スイッチはグループを形成し、リーダーを選択してより適切な動的パ ラメータの最適化を実行します。グループ化をオンにすると設定した間隔(秒) はグループ化アルゴリ ズムが実行される期間を示します (グループ化アルゴリズムは、グループに変更があり、自動グルー プ化が有効である場合にも実行されます)。

### RRM ダッシュボードの表示

RRM ダッシュボードにアクセスするには、[Monitor] > [RRM] の順に選択します。

RRM ダッシュボードには次の情報が表示されます。

- [RRM Statistics] には、ネットワーク全体の統計が表示されます。
- [Channel Change Reason] には、すべての 802.11a/b/g/n 無線のチャネルが変更した理由が表示されます。
- [Channel Change] には、完了したすべてのイベントが原因とともに表示されます。
- [Configuration Mismatch] には、リーダーとメンバーの比較が表示されます。
- [Coverage Hole] には、カバレッジ ホールの深刻さが評価され、その位置が表示されます。
- [Percent Time at Maximum Power] には、アクセスポイントが最大電力に達した時間の割合が表示 され、これらのアクセスポイントを示します。

次の統計情報が表示されます。

- [Total Channel Changes]: チャネルが更新または変更されたかどうかに関係なく、802.11a/b/g/n 無線のチャネル変更数の合計。カウントは、24時間および7日間の期間に分割されます。割合の リンクまたは [24-hour] 列の下にあるリンクをクリックすると、そのアクセスポイントのみの詳細 を示すページが表示されます。
- [Total Configuration Mismatches]: 24 時間に検出された設定の不一致数の合計。
- [Total Coverage Hole Events]: 24 時間および7日間のカバレッジホールイベント数の合計。

- [Number of RF Groups]: 現在 NCS が管理している RF グループ数の合計。
- [Configuration Mismatch]: 24 時間に発生した設定の不一致を RF グループごとにグループ リー ダーの詳細とともに表示します。
- [Percent of APs at MAX Power]: 802.11a/n 無線のアクセスポイントの割合を、最大電力に達した すべてのアクセスポイントの割合の合計として表示します。最大電力レベルはプリセットされ、 アクセスポイントの現在の最大電力を参照します。

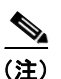

最大電力は、RRM ダッシュボードの 3 つの領域に表示されます。この最大電力の部分に は、現在の値が表示され、ポーリングされます。

- [Channel Change Causes]: 802.11a/n 無線のグラフィック棒グラフ。グラフは、チャネル変更が行われた理由に基づいて作成されます。グラフは2つの部分に分割され、それぞれ24時間および7日間に発生するイベントを引き起こす理由の重み付けされた理由の割合を示します。チャネル変更の各イベントにはいくつかの理由があり、その重みはそれらの理由に均等に分けられます。ネット原因コードは、イベントが発生した理由の数に関係なく、1という係数が与えられます。
- [Channel Change APs]: チャネル変更の各イベントには、CAPWAP アクセス ポイントの MAC アドレスも表示されます。各理由コードについて、チャネル イベントの重み付き理由に基づいて802.11a/n アクセス ポイントに発生したチャネル変更の多くが表示されます。カウントは、24 時間および7日間の期間に分割されます。
- [Coverage Hole Events APs]: カバレッジ ホール イベントをトリガーした IF Type 11 a/n によって フィルタ処理された上位 5 件のアクセス ポイントが表示されます。
- [Aggregated Percent Max Power APs]: カバレッジホールおよびイベントを調整するために最大電力で動作している 802.11a/n CAPWAP アクセスポイントの割合の合計を示すグラフィカルな進捗状況グラフ。カウントは、24 時間および7日間の期間に分割されます。

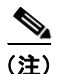

この最大電力の部分には、最近 24 時間の値が表示され、ポーリング主導となります。電力 は 15 分ごとに、または無線のパフォーマンスに設定されるとポーリングされます。

• [Percent Time at Maximum Power]:最大電力で動作している上位 5 件の 802.11a/n CAPWAP アクセスポイントのリスト。

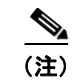

この最大電力の部分には、最近24時間の値が表示され、イベントドリブンのみです。

### コントローラの設定

この項では、次のトピックを扱います。

- 「RRM しきい値コントローラの設定(802.11a/n または 802.11b/g/n 用)」(P.C-4)
- 「40 MHz チャネル ボンディングの設定」(P.C-5)

#### RRM しきい値コントローラの設定(802.11a/n または 802.11b/g/n 用)

802.11a/n または 802.11b/g/n の RRM しきい値コントローラを設定するには、次の手順を実行します。

- **ステップ1** [Configure] > [Controller] の順に選択します。
- ステップ2 該当するコントローラの [IP address] をクリックして、[Controller Properties] ページを開きます。
- **ステップ3** 左側のサイドバーメニューから [802.11a/n] > [RRM Thresholds] または [802.11b/g/n] > [RRM Thresholds] を選択します。
- **ステップ 4** [Coverage Level]、[Load Thresholds]、および [Threshold For Traps] に対して変更が必要な場合には、 変更します。

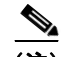

- (注) [Coverage Thresholds Min SNR Level (dB)] パラメータを調整すると、[Signal Strength (dB)] の値が自動的にこの変更に反映されます。[Signal Strength (dB)] パラメータにより、SNR 値を調整する際のカバレッジのしきい値の対象範囲に関する情報が提供されます。
- **ステップ 5** [Save] をクリックします。

### 40 MHz チャネル ボンディングの設定

[Radio Resource Management (RRM) Dynamic Channel Assignment (DCA)] ページを使用して、この コントローラのチャネル幅のほか、DCA チャネルを選択できます。

**RRM DCA**は、5 GHz 帯域で 802.11n 40 MHz チャネルをサポートします。より高い帯域幅を使用する と、瞬間的データレートが高くなります。

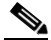

(注) 大きい帯域幅を選択すると、オーバーラッピングしないチャネルが減少するため、構成によってはネットワーク全体のスループットが低下することがあります。

各コントローラに 802.11 a/n RRM DCA チャネルを設定する手順は、次のとおりです。

- **ステップ1** [Configure] > [Controllers] の順に選択します。
- **ステップ 2** 該当するコントローラの IP アドレスをクリックします。
- **ステップ3** 左側のサイドバーメニューから、[802.11a/n] > [RRM DCA] の順に選択します。[802.11a/n RRM DCA] ページが表示されます。

(注) [Configure] > [Access Points] の順に選択し、[Radio] 列で [802.11a/n] リンクをクリックして、 アクセス ポイントのページでチャネル幅を設定することもできます。[Current RF Channel Assignment] が表示され、[Global] 割り当て方式を選択するか、[Custom] を選択してチャネル を指定できます。

ステップ4 [Channel Width] ドロップダウン リストから、[20 MHz] または [40 MHz] を選択します。

#### <u>》</u> (注)

20 MHz デバイスと 40 MHz デバイスが混在する展開の場合は注意が必要です。40 MHz デバイスのチャネル アクセス ルールは若干異なるため、20 MHz デバイスに悪影響を与える場合が あります。

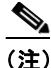

- ) アクセス ポイントの無線のチャネル幅を表示するには、[Monitor] > [Access Points] > [<name>] > [Interfaces] タブの順に選択します。[Configure] > [Access Points] の順に選択し、 [Radio] 列で該当する無線をクリックして、チャネル幅とアンテナの選択肢を表示することも できます。
- **ステップ 5** 該当する DCA チャネルのチェックボックスを選択します。選択したチャネルが、[Selected DCA channels] テキスト ボックスに表示されます。
- **ステップ 6** [Save] をクリックします。

## コントローラ テンプレートの設定

この項では、次のトピックを扱います。

- 「RRM しきい値テンプレートの設定(802.11a/n または 802.11b/g/n 用)」(P.C-6)
- 「RRM 間隔テンプレートの設定(802.11a/n または 802.11b/g/n 用)」(P.C-7)

### RRM しきい値テンプレートの設定(802.11a/n または 802.11b/g/n 用)

新しい 802.11a/n または 802.11b/g/n RRM しきい値テンプレートを追加する、または既存のテンプレートを変更するには、次の手順を実行します。

- **ステップ1** [Configure] > [Controller Templates] の順に選択します。
- **ステップ 2** 左側のサイドバーメニューから [802.11a/n] > [RRM Thresholds] または [802.11b/g/n] > [RRM Thresholds] を選択します。
- ステップ3 新しいテンプレートを追加するには、[Select a command] ドロップダウン リストから [Add Template] を選択し、[Go] をクリックします。既存のテンプレートを変更するには、[Template Name] 列のテン プレート名をクリックします。802.11a/n または 802.11b/g/n RRM しきい値テンプレートのページが表 示され、テンプレートが適用されるコントローラの数が自動的に読み込まれます。
- **ステップ 4** 現在コントローラにアソシエートされている故障したクライアントの最小数を入力します。
- **ステップ 5** 希望のカバレッジ レベルを入力します。測定されたカバレッジがカバレッジ例外レベルで設定された 割合分減少した場合、カバレッジ ホールが生成されます。
- **ステップ 6** [Signal Strength (dB)] パラメータにより、カバレッジのしきい値の対象範囲を示します。
- **ステップ7** 現在コントローラにアソシエートされているクライアントの最大数を入力します。
- **ステップ 8** [RF Utilization] テキスト ボックスに、802.11a/n または 802.11b/g/n のしきい値のパーセンテージを入 力します。
- ステップ9 干渉しきい値を入力します。
- **ステップ 10** ノイズ閾値を -127 ~ 0dBm の範囲で入力します。このしきい値を超えると、コントローラは NCS に アラームを送信します。
- **ステップ 11** カバレッジ例外レベルの割合を入力します。最小クライアント数に設定されたカバレッジから、この割合分減少した場合、カバレッジホールが生成されます。

ステップ 12 [Noise/Interference/Rogue Monitoring Channels] セクションの [Channel List] ドロップダウン リストから、必要なモニタリング レベルに基づいて、[all channels]、[country channels]、または [DCA channels] を選択します。動的チャネル割り当て (DCA) により、コントローラに接続された管理対象デバイスの中から妥当なチャネルの割り当てが自動的に選択されます。

**ステップ 13** [Save] をクリックします。

### RRM 間隔テンプレートの設定(802.11a/n または 802.11b/g/n 用)

802.11a/n または 802.11b/g/n RRM 間隔テンプレートを追加する、または既存のテンプレートを変更するには、次の手順を実行します。

- **ステップ1** [Configure] > [Controller Templates] の順に選択します。
- **ステップ 2** 左側のサイドバー メニューから、[802.11b/g/n] > [RRM Intervals] を選択します。
- ステップ3 新しいテンプレートを追加するには、[Select a command] ドロップダウン リストから [Add Template] を選択し、[Go] をクリックします。既存のテンプレートを変更するには、[Template Name] 列のテン プレート名をクリックします。

802.11a/n または 802.11b/g/n RRM しきい値テンプレートが表示され、テンプレートが適用されるコントローラの数が自動的に読み込まれます。

- **ステップ 4** 各アクセス ポイントに対して強度測定を行う間隔を入力します。デフォルトは 300 秒です。
- **ステップ 5** 各アクセス ポイントに対してノイズおよび干渉測定を行う間隔を入力します。デフォルトは 300 秒です。
- ステップ 6 各アクセス ポイントに対して負荷測定を行う間隔を入力します。デフォルトは 300 秒です。
- ステップ7 各アクセスポイントに対してカバレッジ測定を行う間隔を入力します。デフォルトは300秒です。
- **ステップ 8** [Save] をクリックします。